# IRAF Wstępna Redukcja Obrazów

### Toma Tomov CA UMK Torun

Basic preliminary reduction steps

Removing overscan and bias and image trimming

Dark current correction
Flatfielding the images
Bad pixels fixing

#### What to use

#### For most of the preliminary reduction steps we use the package noao.imred.ccdred

| imred.ccdred:   |                                                     |
|-----------------|-----------------------------------------------------|
| badpiximage -   | Create a bad pixel mask image from a bad pixel file |
| ccdgroups -     | Group CCD images into image lists                   |
| ccdhedit -      | CCD image header editor                             |
| ccdinstrument - | Review and edit instrument translation files        |
| ccdlist -       | List CCD processing information                     |
| ccdmask -       | Create bad pixel mask from CCD flat field images    |
| ccdproc -       | Process CCD images                                  |
| ccdtest -       | CCD test and demonstration package                  |
| combine -       | Combine CCD images                                  |
| darkcombine -   | Combine and process dark count images               |
| flatcombine -   | Combine and process flat field images               |
| mkfringecor -   | Make fringe correction images from sky images       |
| mkillumcor -    | Make flat field illumination correction images      |
| mkillumflat -   | Make illumination corrected flat fields             |
| mkskycor -      | Make sky illumination correction images             |
| mkskyflat -     | Make sky corrected flat field images                |
| setinstrument - | Set instrument parameters                           |
| zerocombine -   | Combine and process zero level images               |

#### In the beginning

## Before to begin take a look on A User's Guide to CCD Reductions with IRAF (Philip Massey)

#### How to start

# My suggestion is to start with the headers !

Set in the image headers all the information you will need by using ccdinstrument package or by hand using hedit or asthedit packages

#### A good header is half of the work

| BITPIX =   | 16                      | / number of bits per data pixel                   |
|------------|-------------------------|---------------------------------------------------|
| NAKIS =    | 2                       | / number of data axes                             |
| MAXIS1 =   | 1568                    | / length of data axis 1                           |
| MAXIS2 =   | 512                     | / length of data axis 2                           |
| EXTEND =   | T                       | / FITS dataset may contain extensions             |
| DOMMENT    | FITS (Flexible Image '  | Transport System) format defined in Astronomy and |
| DOMMENT    | Astrophysics Supplement | nt Series v44/p363, v44/p371, v73/p359, v73/p365. |
| DOMMENT    | Contact the NASA Scien  | nce Office of Standards and Technology for the    |
| COMMENT    | FITS Definition docum   | ent #100 and other FITS information.              |
| BZBRO =    | 32768                   | / offset data range to that of unsigned short     |
| BSCALE =   | 1                       | / default scaling factor                          |
| DBJECT =   | 'KU And LRS_g2_2.0_GG   | 385' / Object name                                |
| BSBRVAT=   | 'MCDONALD'              | / Observatory                                     |
| DBSBRVBR=  | 'Resident Astronomer'   | / Observers                                       |
| EXPTIME =  | 24.000                  | / Actual integration time                         |
| DARKTIME=  | 24.151                  | / Total elapsed time                              |
| IMAGETYP=  | 'object '               | / Object, dark, bias, etc.                        |
| DATE-OBS=  | '2002-12-08'            | / Date (vvvv-mm-dd) of obs.                       |
| JT =       | '04:58:07.57'           | / Universal time                                  |
| ST =       | 103:09:11.001           | / Sidereal time                                   |
| MJD =      | 52616.20699500          | / Modified julian date                            |
| RA =       | 100:06:58.371           | / Right ascension                                 |
| DBC =      | '+43:06:11.8'           | / Declination                                     |
| BQUINOX =  | 2000.00                 | / Equinox of coordinate system                    |
| POINT =    | 'mean '                 | / Point type                                      |
| = AH       | '+03:02:08.04'          | / Hour angle                                      |
| ZD =       | '37.90 '                | / Zenith distance                                 |
| AIRMASS =  | 1.27                    | / Airmass                                         |
| AZIMUTH =  | 302.10                  | / Azimuth                                         |
| PARANGLE=  | 276.70                  | / Parallactic angle                               |
| STRUCTAZ=  | 302.52                  | / Azimuth of telescope structure                  |
| K_STRT =   | -5.826085B+01           | / X position of tracker at start of exposure      |
| Y_STRT =   | 6.260340B+02            | / Y position of tracker at start of exposure      |
| Z_STRT =   | 1.580782B+01            | / Z position of tracker at start of exposure      |
| RHO_STRT=  | -2.691200B+00           | / Rho position of tracker at start of exposure    |
| THE_STRT=  | 2.864300B+00            | / Theta position of tracker at start of exposure  |
| PHI_STRT=  | -2.644000B-01           | / Phi position of tracker at start of exposure    |
| RHO_OFFS=  | 5.00                    | / Rho position offset                             |
| TELESCOP = | 'het '                  | / Telescope name                                  |
| HOSTCOMP = | 'lrs '                  | / Host computer name                              |
| HOSTOPS =  | 'SunOS 5.6'             | / Host computer operating system                  |
| ROGRAM =   | 'ICB V2-30May2002'      | / Data acquistion program                         |
| DETECTOR=  | 'SF1 '                  | / Detector name                                   |
| DETSIZE =  | '3072x1024'             | / Detector size for DBTSBC                        |
| MICROCOD=  | 'SF1 2009'              | / Detector microcode name                         |
| CONTTYPE=  | 'McDonald Obs. V2'      | / Detector controller type                        |
| BP =       | 'V2.0 #2 Rev B'         | / Backplane ID                                    |
| ?S =       | 'V2.0 #2 Rev B'         | / Power supply ID                                 |
| CD =       | 'V2.0 #2 Rev B'         | / Clock driver ID                                 |
| FC =       | 'V2.0 #2 Rev B'         | / Temperature controller ID                       |
|            |                         |                                                   |

| SP                                       | =  | 'v2.0   | #2   | Rev      | A'      | 1 | Digital signal processor ID                   |
|------------------------------------------|----|---------|------|----------|---------|---|-----------------------------------------------|
| ASP1                                     | =  | 'V2.0   | #2   | Rev      | C'      | 1 | Analog Signal Processor #1 ID                 |
| PH                                       | =  | 'V2.0   | #2   | Rev      | в'      | 1 | Penthouse ID                                  |
| MPLIFIE                                  | 3= | '2      |      | r        |         | 1 | Amplifier(s) in use                           |
| ASPGAIN                                  | =  |         |      |          | 1       | 1 | ASP gain setting                              |
| INTEGRAT                                 | -  |         |      |          | 1       | 1 | Integrator setting                            |
| BTTEMP                                   | -  |         |      |          | -105.00 | 1 | Detector temperature (Celsius)                |
| RYOTEME                                  | =  |         |      |          | -192.48 | 1 | Cold sink temperature (Celsius)               |
| ONTTEME                                  | =  |         |      |          | 13.40   | 1 | Controller temperature (Celsius)              |
| BERVOPWE                                 | =  |         |      |          | 0.57    | 1 | Servo heater power (watts)                    |
| ICCDS                                    | =  |         |      |          | 1       | 1 | Number of CCDs in detector                    |
| (AMP S                                   | =  |         |      |          | 1       | 1 | Number of amplifiers used                     |
| INSTRUME                                 | 3= | 'lrs    |      | r        |         | 1 | Instrument                                    |
| INSPAOFE                                 | =  |         |      |          | -0.45   | 1 | Instrument position angle offset              |
| OSANGLE                                  | 3= |         |      |          | 271.25  | 1 | Position angle of a column on the sky         |
| PERTURE                                  | 3= | 'slit!  | 2.0  | Ţ        |         | 1 | Aperture                                      |
| ROBBPOS                                  | 3= | [none   | e g: | iven]    | r r     | 1 | Probe position file                           |
| ISPERSE                                  | 3= | 'gr600  | 3    | r        |         | 1 | Disperser                                     |
| BCKER                                    | =  | '15     |      | r        |         | 1 | Decker                                        |
| INSFOCUS                                 | 3= | '101    |      | r -      |         | 1 | Instrument focus                              |
| COSUM                                    | =  | '2 2    |      | <u>.</u> |         | 1 | On-chip summation                             |
| INSFILTE                                 | 3= | 'GG38!  | 5    | т.       |         | 1 | Instrument filters                            |
| DISPAXIS                                 | 3= |         |      |          | 1       | 1 | Dispersion axis: 1-along line, 2-along column |
| TAL_REV                                  | =  | 2001-   | -09- | -281     |         | 1 | Date of associated LRS Master Calibrations    |
| RDNOISE2                                 | 2= |         |      |          | 5.10    | 1 | Readout noise for amplifier 2 (electrons)     |
| EAIN2                                    | =  |         |      |          | 1.8320  | 1 | Gain for amplifier 2 (electrons per ADU)      |
| COSIZE                                   | =  | ' 30722 | <10. | 24'      |         | 1 | CCD size                                      |
| COSBC                                    | =  | 1[1:1]  | 536, | ,1:51    | L2]'    | 1 | Orientation to full frame                     |
| MPSBC                                    | =  | 1[1:30  | 072, | , 1 : 10 | 024]'   | 1 | Amplifier section                             |
| BTSBC                                    | Ŧ  | 1[1:30  | 072, | ,1:10    | 024]'   | 1 | Detector section                              |
| RIGSBC                                   | =  | 1[1:30  | 072, | ,1:10    | 024]'   | 1 | Original size full frame                      |
| DATASEC                                  | =  | 1[1:1]  | 536, | ,1:51    | L2]′    | 1 | Image portion of frame                        |
| RIMSBC                                   | =  | 1 [1:1! | 536, | , 1 : 51 | L2]'    | 1 | Region to be extracted                        |
| BIASSBC                                  | =  | '[1540  | 0:1! | 568,1    | L:512]' | 1 | Overscan portion of frame                     |
| AN ADD AND ADD ADD ADD ADD ADD ADD ADD A |    |         |      |          |         |   |                                               |

|           |                                  | 665                                       |
|-----------|----------------------------------|-------------------------------------------|
| SIMPLE =  | Т                                | /(logical) file is basic fits format      |
| BITPIX =  | 16                               | /(integer) number of bits per pixel       |
| NAXIS =   | 2                                | /(integer) number of axes                 |
| NAXIS1 =  | 1024                             | /(integer) pixels on fastest varying axes |
| NAXIS2 =  | 256                              | /(integer) number of pixels on next axis  |
| FAXIS1 =  | 10                               | /(integer) device origin of first pixel   |
| FAXIS2 =  | 2                                | /(integer) device origin of first pixel   |
| BAXIS1 =  | 1                                | /(integer) binning factor on first axis   |
| BAXIS2 =  | 1                                | /(integer) binning factor on next axis    |
| TIME-BEG= | 22:01:31.100                     | /(character) exposure start time          |
| TIME-END= | 22:06:31.010                     | /(character) exposure end time            |
| CAMGAIN = | 0                                | /(numeric) camera gain setting            |
| ZEROLEY = | 0                                | /(integer) Yalue of true data zero        |
| DATE-OBS= | '01/08/00'                       | /(character) date of data aquisition      |
| BND       | 1990 - LAWER R. A. (1897 - 1997) | / end of fits header data                 |

#### How to examine the images

Examine a flatfield exposure using implot and determine the area of the chip that contains good data and the area of the chip that contains good overscan information

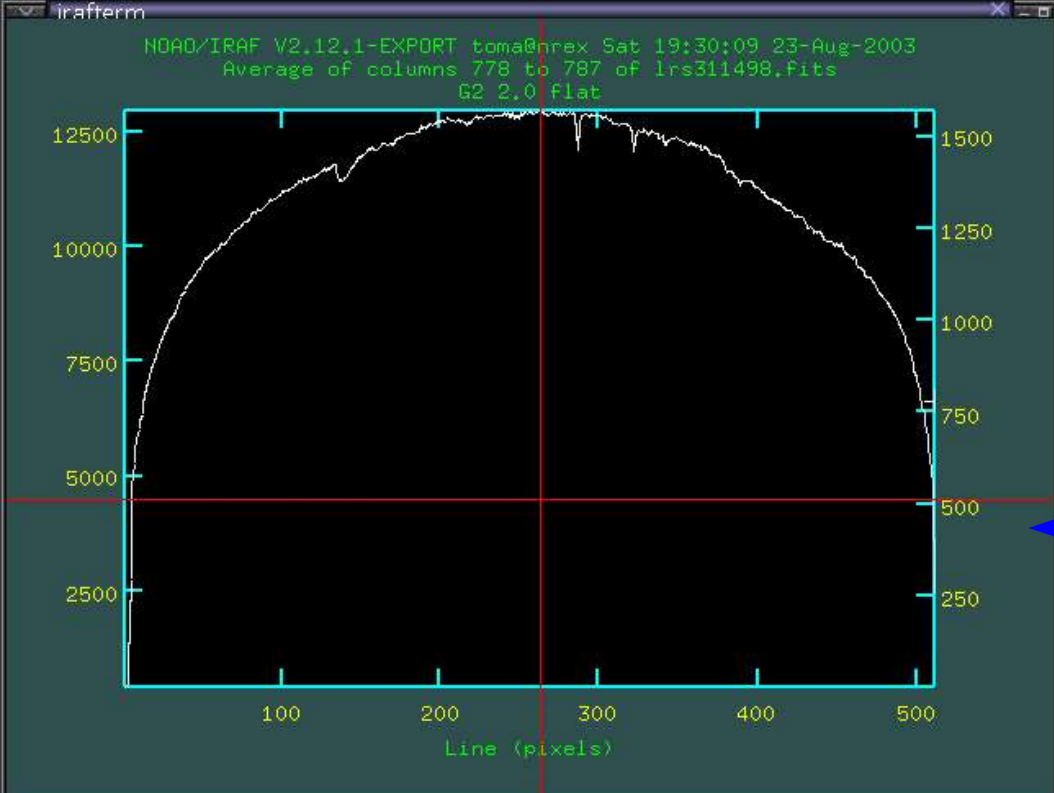

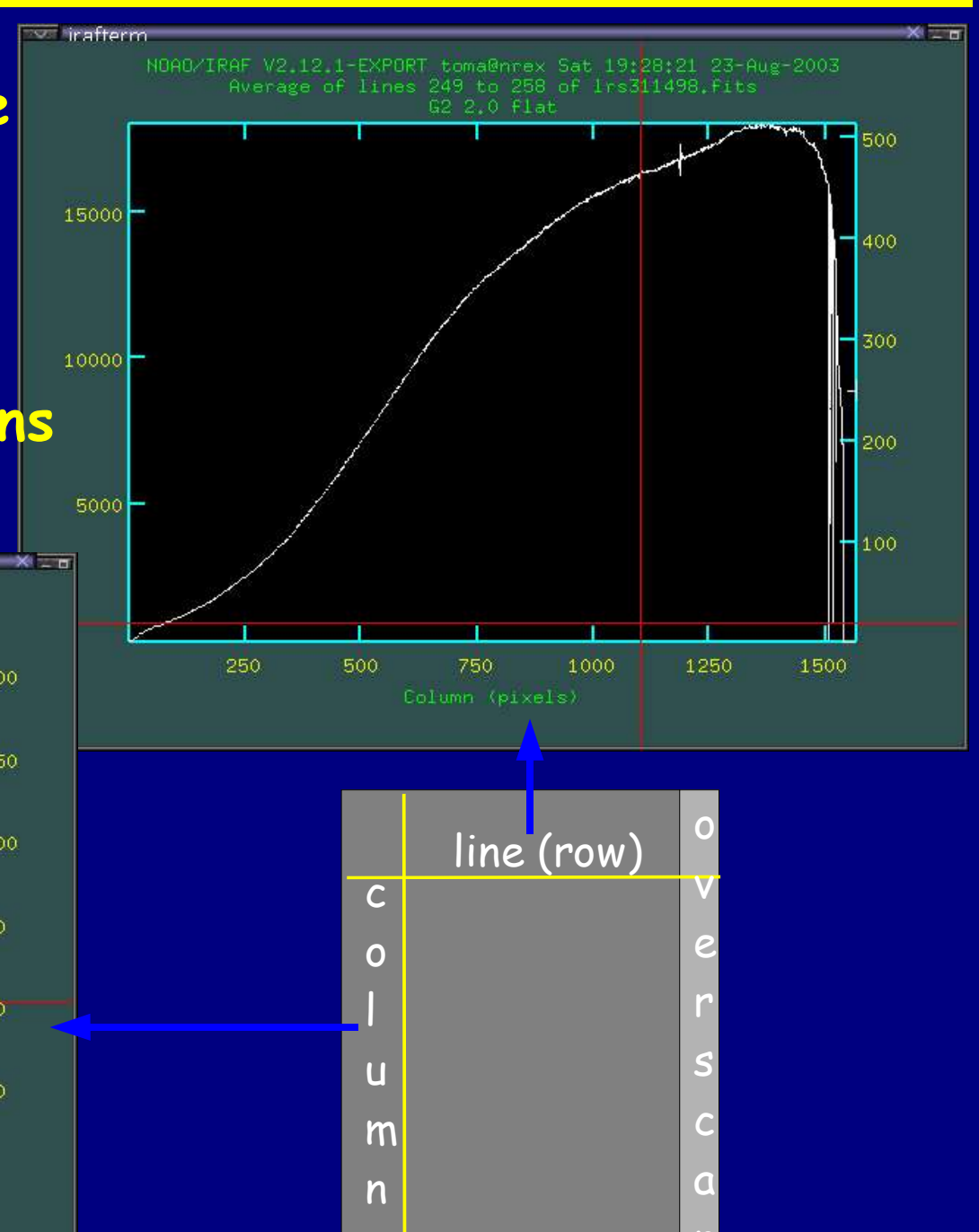

#### First pass through ccdproc

- Enter the proper biassec and trimsec into ccdproc parameters
- Combine the individual bias frames using zerocombine to produce an averaged, combined bias image (Zero, for example)
- Process all the frames to remove the overscan and average bias, and to trim the images (first pass through ccdproc). Be sure that you have the appropriate switch settings (overscan+, trim+, zerocor+, darkcor-, flatcor-, illum-, fring-) and that the name of the combined bias frame has been entered for the zero calibration image (zero=Zero)

#### Dark current correction

#### In most cases it is not necessary to correct for the dark current

#### Preparing a master flat

Combine your flat-field exposures using flatcombine. Suggested parameters are scale=mode reject=crreject gain=gain rdnoise=rdnoise. This will reject cosmic rays and scale by the mode

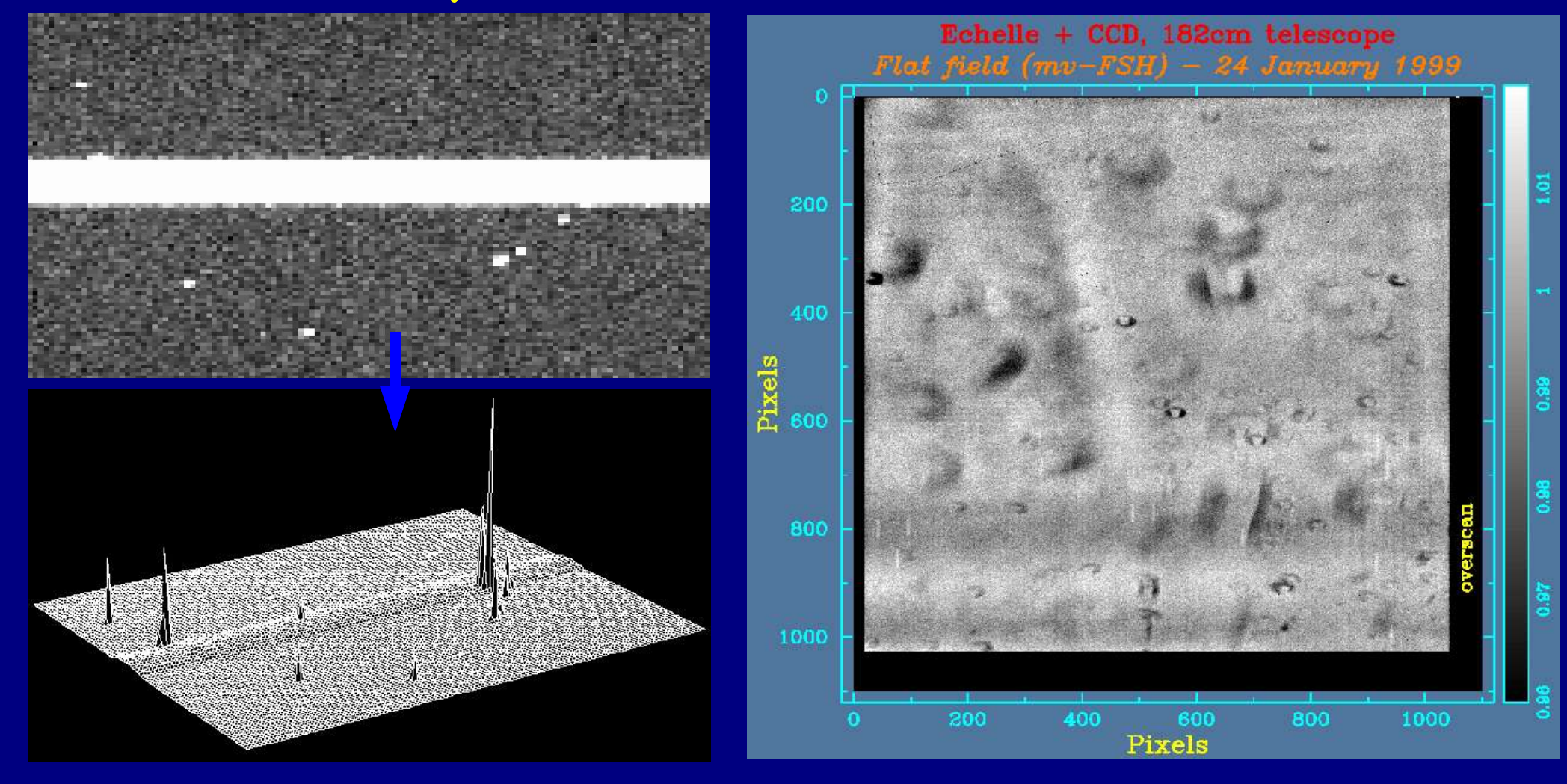

#### Second pass through ccdproc

- For spectroscopic data, normalize the combined flat-field exposure along the dispersion axis by dividing it by a low-order fit using for example response (twodspec.longslit) or apnormalize or apflatten (1)
- Process all the program frames using the normalized combined flat-field exposure: flatcor+ flat=norFlat.imh. This will flatten your data to the first approximation (second pass through ccdproc)

#### Illumination correction

If you need to correct your data for any illumination problem create an illumination correction:

- Combine all blank sky or twilight frames with combine scaling and weighting by mode
- For spectroscopic data use illum in the twodsp.longslit package to create a slit llumiination correction from the combined sky flat
- Finish flattening your data by turning on the illumination correction switch and specifying the illumination correction function in ccdproc (third and final pass)

#### Be careful with the fringes

Some CCD chips produce interference fringes when they are illuminated by monochromatic light. The fringes are strong and good visible in the near-IR

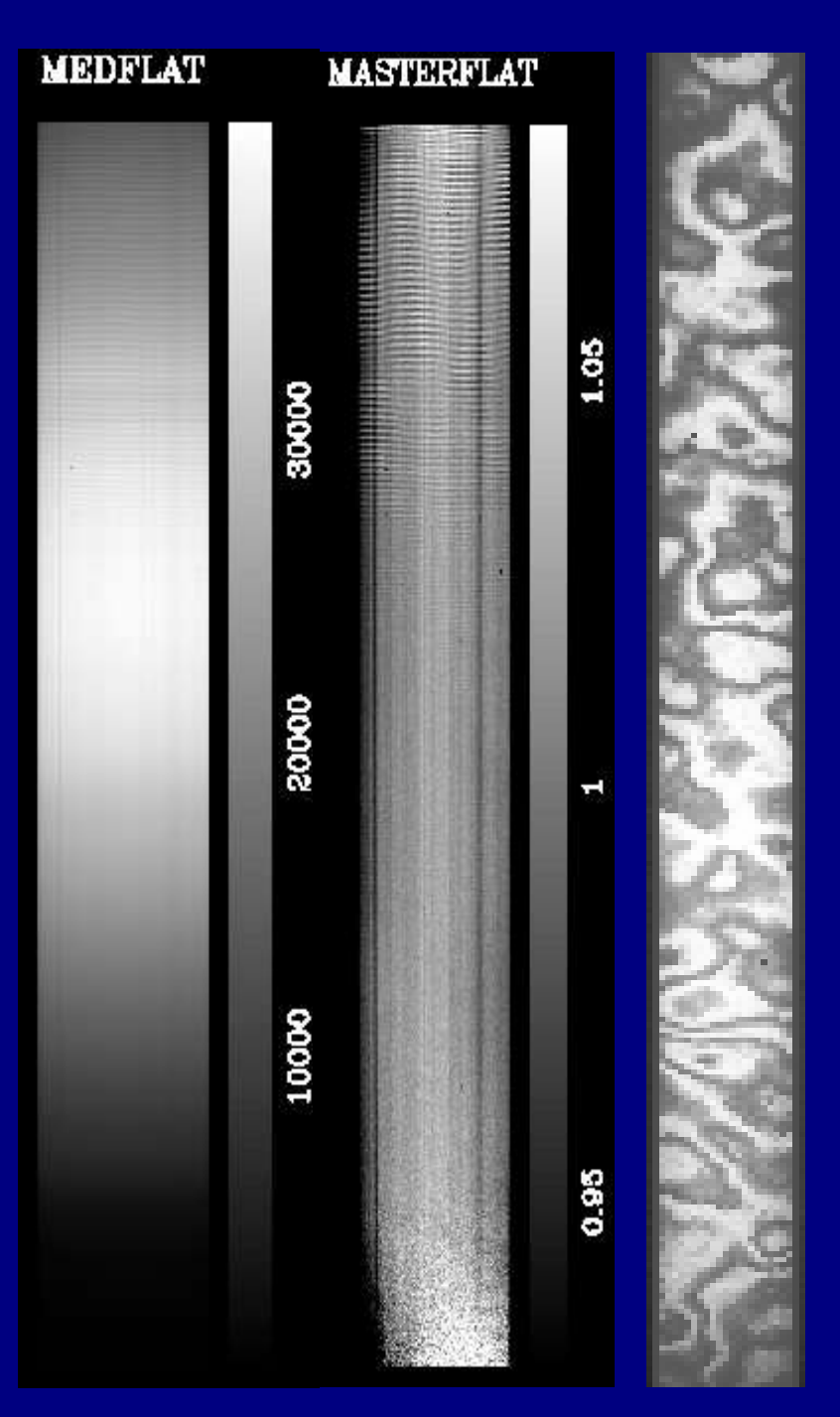

#### Bad pixels mask

Processing spectroscopic observations we may wish to fix bad pixels as a final step. To do this we need a bad pixels mask. It is not so easy to create such a mask. Because of this we will use a bad pixels mask provided by the HET staff.

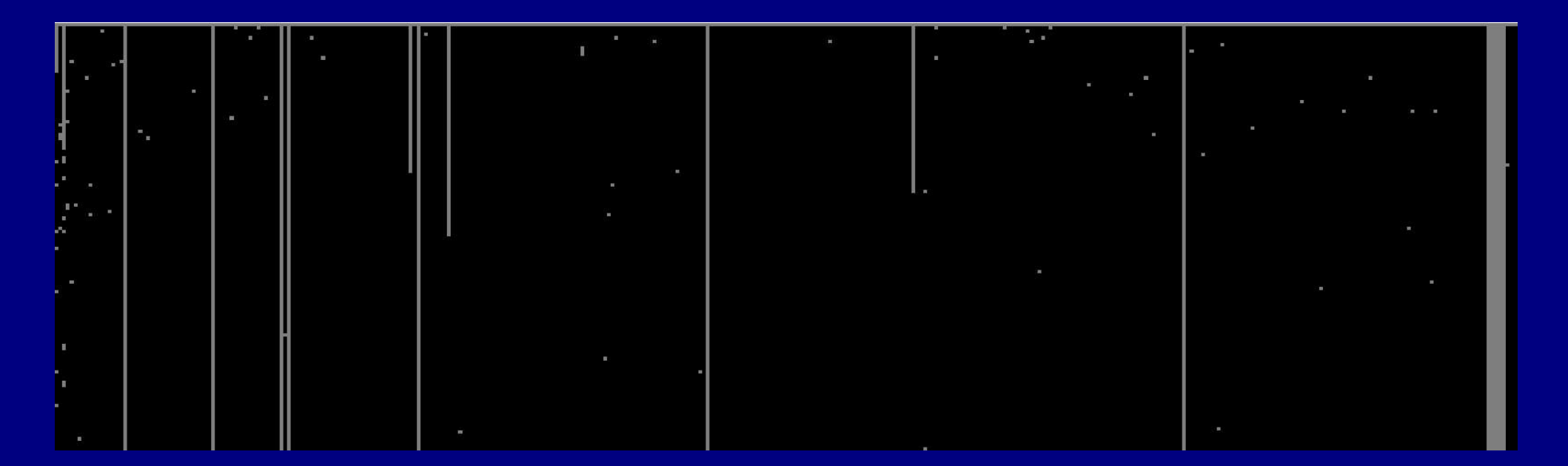